## 手順書 ~有効期限延長、明示事項追加~

①から始めて、⑪まで順に進めてください。

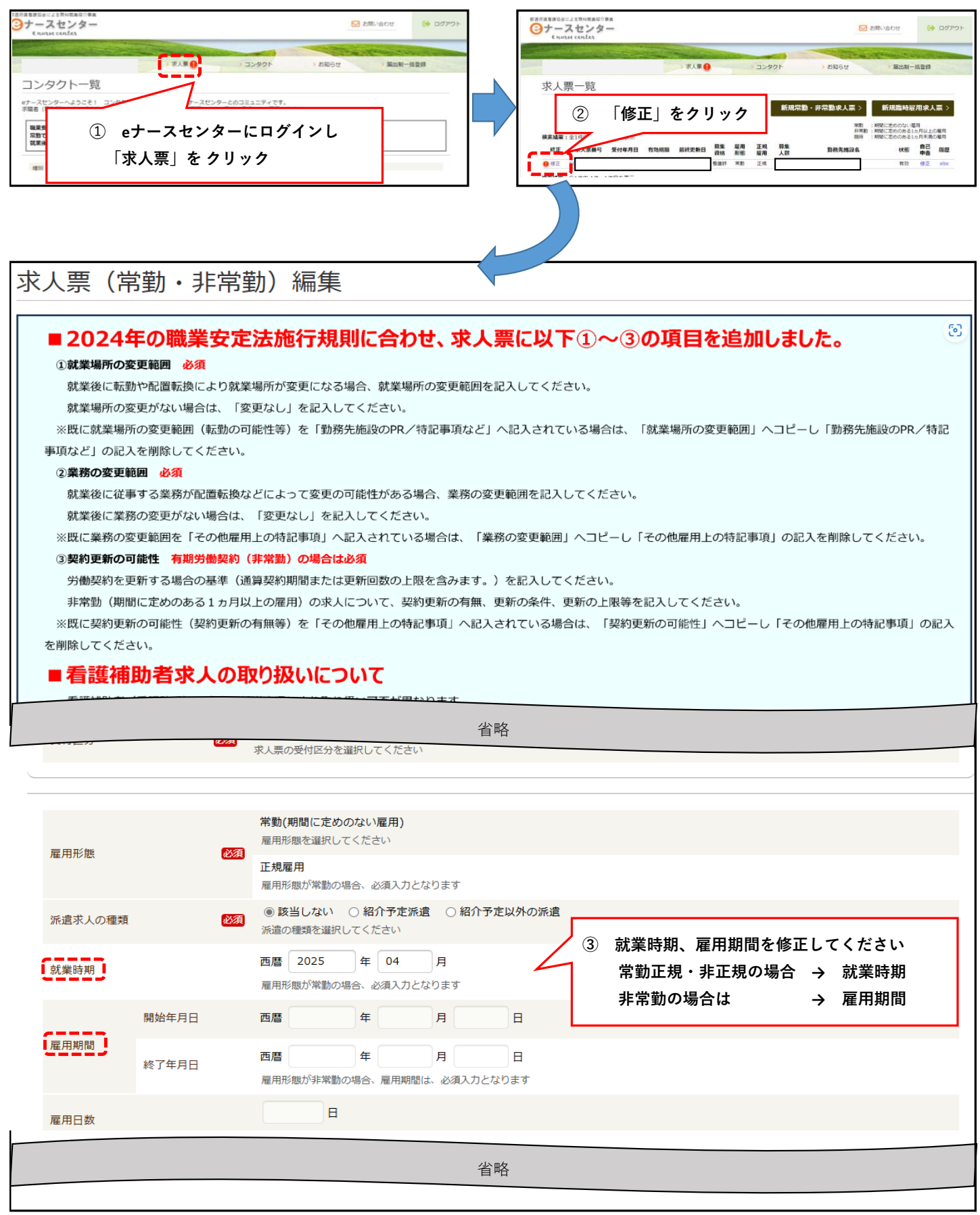

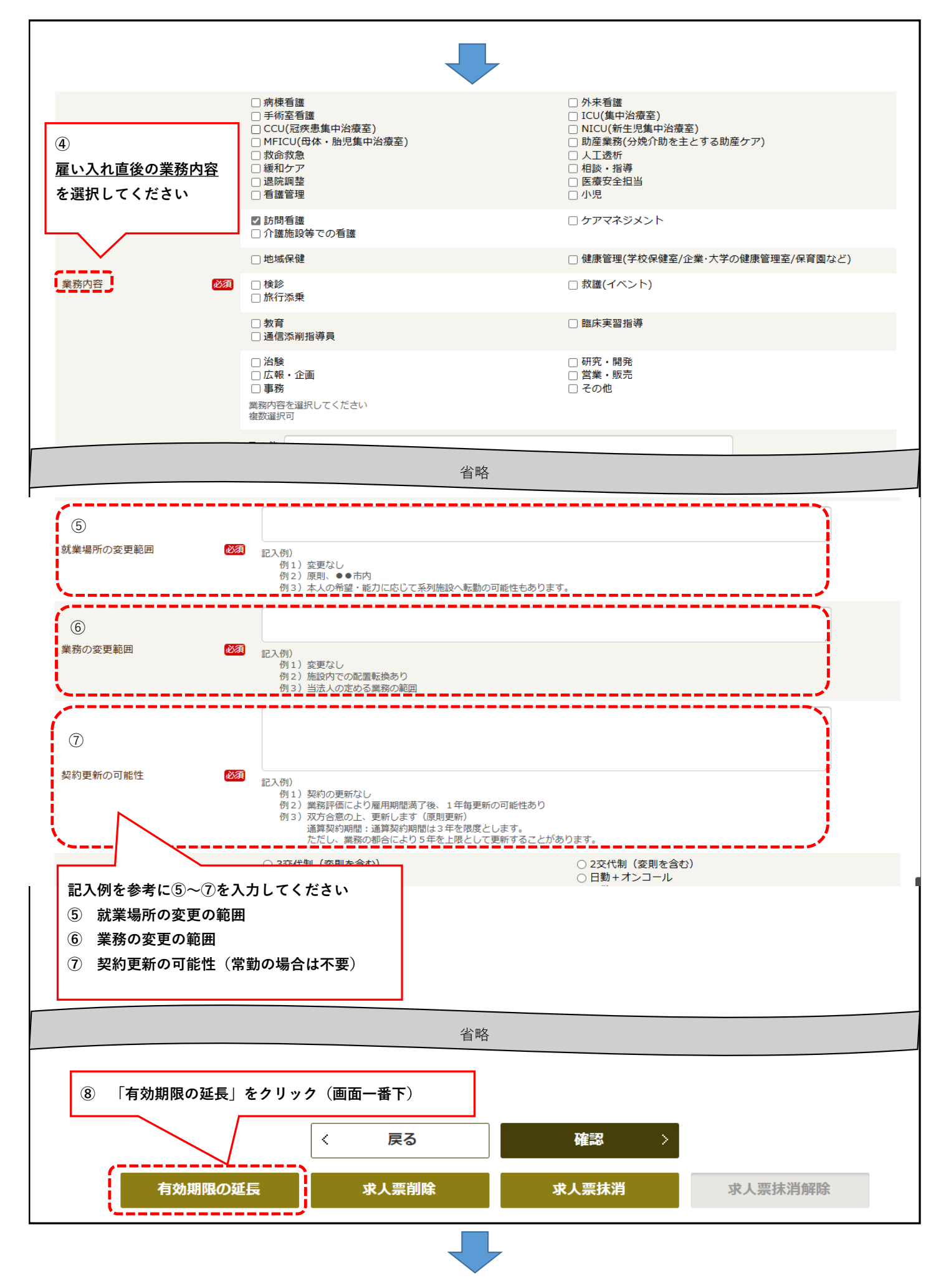

|                                                                                                    | and the second second sec |         | and the second second sec | prover to a la |  |  |  |  |
|----------------------------------------------------------------------------------------------------|----------------------------------------------------------------------------------------------------|---------|----------------------------------------------------------------------------------------------------|----------------|--|--|--|--|
| > 富山県高岡看護… 様施設情報                                                                                                    | > 求人票 1                                                                                                    | > コンタクト | > お知らせ                                                                                                    | > 届出制一括登録      |  |  |  |  |
| 自己申告チェック                                                                                                    |                                                                                                    |         |                                                                                                    |                |  |  |  |  |
| ◇自己申告書についての説明事項◇                                                                                                    |                                                                                                    |         |                                                                                                    |                |  |  |  |  |
| (1) 以下のチェックシートの項目に1つでも該当する場合には、職業安定法に規定する求人不受理に該当します。                                                                                                    |                                                                                                    |         |                                                                                                    |                |  |  |  |  |
| (2) この自己申告書に記載した内容に変更があった場合は、速やかに修正の上提出してください。                                                                                                    |                                                                                                    |         |                                                                                                    |                |  |  |  |  |
| (3) 申告内容が事実と異なる場合は、職業安定法第48条の3第2項及び第3項の規定に基づき、厚生労働大臣又は都道府県労働局長による勧告及び公表の対象<br>となります。                                                                                             |                                                                                                    |         |                                                                                                    |                |  |  |  |  |
| 省略                                                                                                    |                                                                                                    |         |                                                                                                    |                |  |  |  |  |
| 事業所名 図 0000   事業所所在地 ③ 職業安定法に規定する求人不受理に該当いたしません   (大志客) ④ 職業安定法に規定する求人不受理の対象に該当いたしません     (大志客) ▲どちは、この求人申込みの時点において、職業安定法に規定する求人不受理の対象に該当いたしません。     (人) 反     (人) 「初期限の延長」をクリック |                                                                                                    |         |                                                                                                    |                |  |  |  |  |

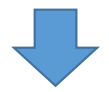

|                                                            | The state of the state of the |                                    |                        | The second     | - Brand State State State |  |  |  |
|------------------------------------------------------------|-------------------------------|------------------------------------|------------------------|----------------|---------------------------|--|--|--|
| > 訪問看護ナース… 様施設情報                                           | > 求人票 🚺                       | עב (                               | タクト > お知らせ             | > 届出制·         | 一括登録                      |  |  |  |
| 求人票(常勤・非常勤                                                 | )編集確認・                        | 有効期限延                              | 長確認                    |                |                           |  |  |  |
| 求人票の内容を更新し、有効期限を延長します。<br>以下の内容でよろしければ、画面下部の更新ボタンを押してください。 |                               |                                    |                        |                |                           |  |  |  |
|                                                            |                               | 省略                                 |                        |                |                           |  |  |  |
| 〈 戻る 更新 〉                                                  |                               |                                    |                        |                |                           |  |  |  |
| > ナースセンターとは<br>> 求職の流れ<br>> 求人の流れ                          |                               | > プライバシーポリシ-<br>> 利用基本条件<br>> 免責事項 | ⑪「更新」をクリック<br>以上で、終了とな | (画面一番下)<br>ります |                           |  |  |  |